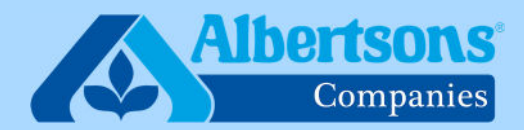

# **Quick Reference Guide (9 Steps)** How to Submit Supporting Documentation for an Existing LOA

RG

This QRG is for managers, HR representatives and associates who wish to submit supporting documentation for an existing leave of absence (LOA).

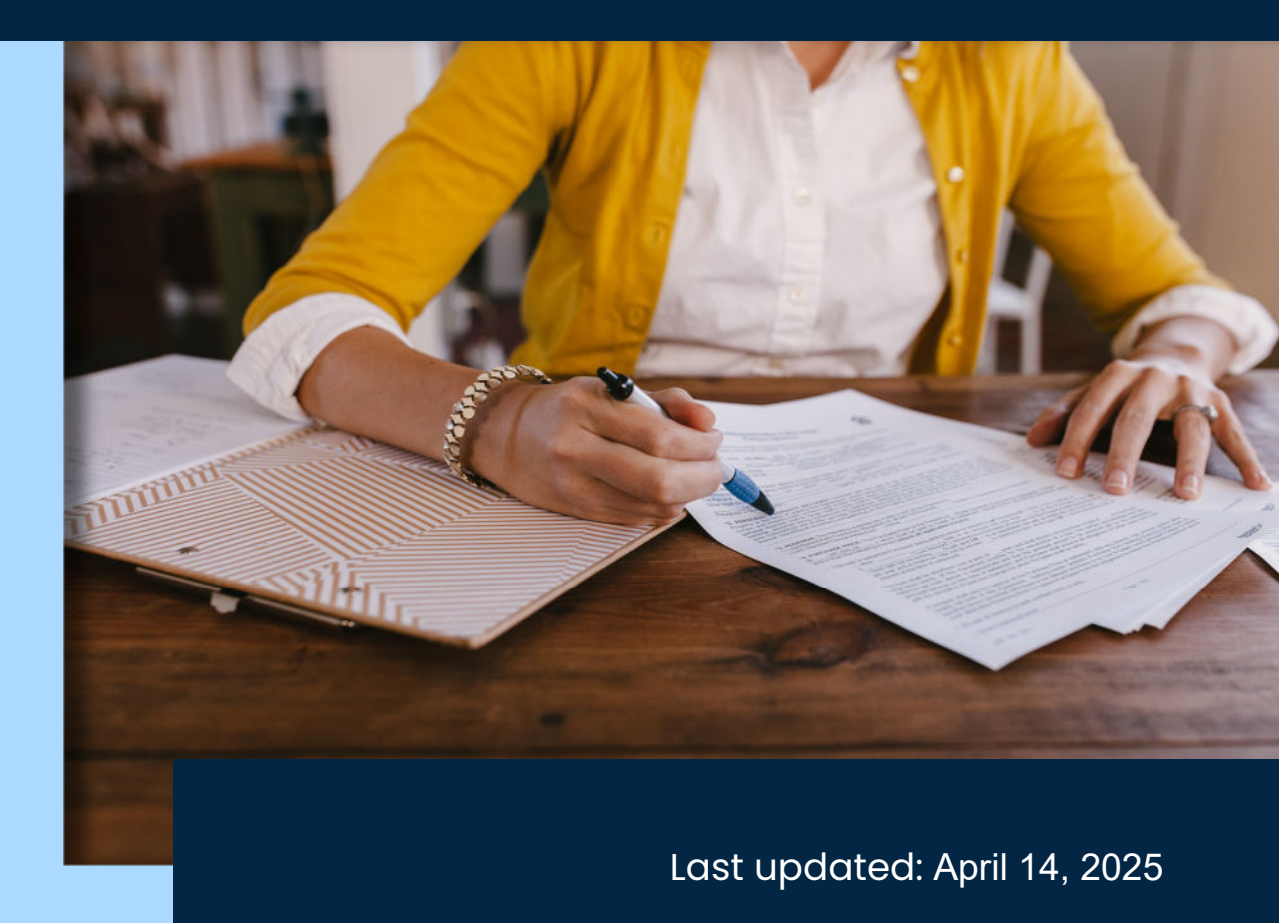

Sign in to myACI then click on My HR.

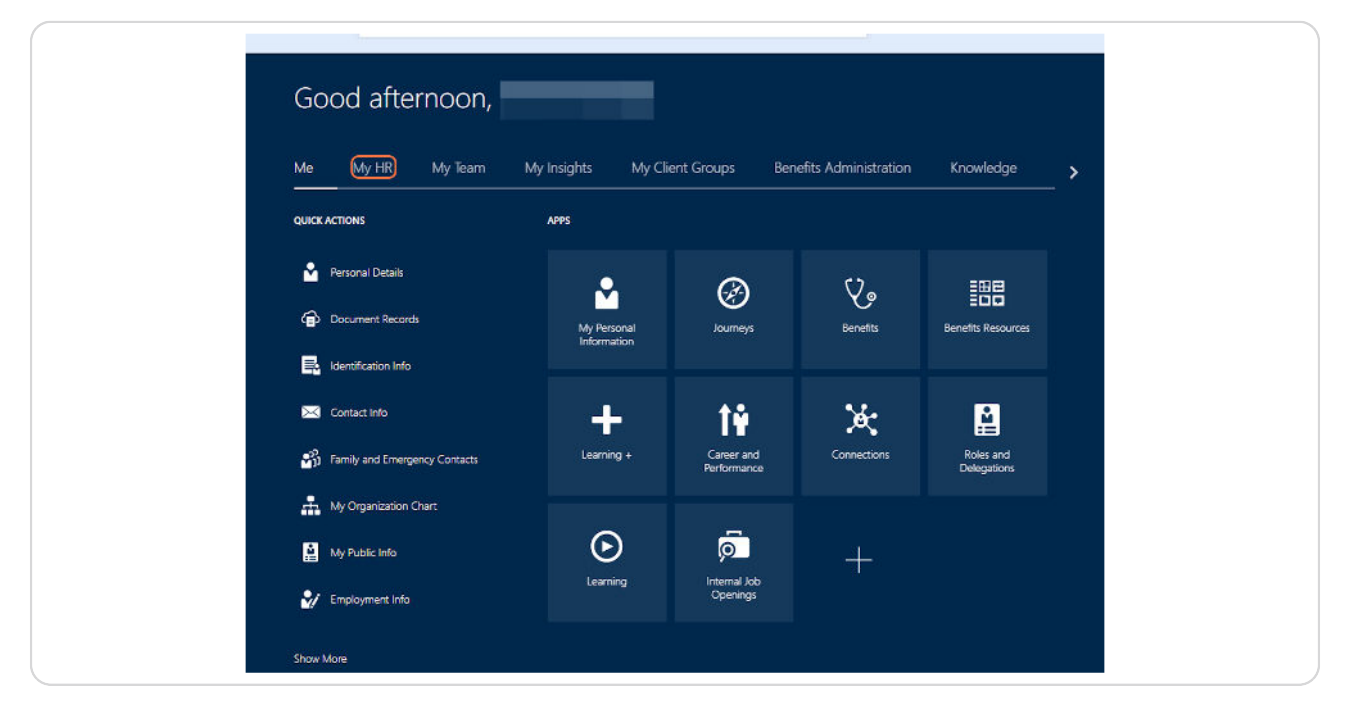

#### STEP 2

## Click on Leave of Absence.

| Me My HR                                         | My Team My                  | / Insights My Cli                                | ent Groups Bene                     | efits Administration | Knowledge                 | <b>`</b> |
|--------------------------------------------------|-----------------------------|--------------------------------------------------|-------------------------------------|----------------------|---------------------------|----------|
| APPS                                             |                             |                                                  |                                     |                      |                           |          |
| My Payroli                                       | Tax Withholding<br>W4       | X<br>My Time Away                                | My Schedule                         | ?<br>My Help         | Lost or Damaged<br>Check  |          |
| W2 (Reg Code:<br>Safeway-reg1)                   | Leave of Absence            | Direct2Retirement                                | Diversity , Equity<br>and Inclusion | We Care              | Incident/Missing<br>Tiles |          |
| Direct2HR Legacy<br>(Includes Direct<br>Denosit) | 1095-C (Emp<br>Code: 11202) | Hartford<br>(Associates on<br>Composery Renefit. | +                                   |                      |                           |          |

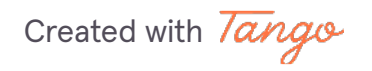

## Enter the subject for the leave request.

Example subject: "Sally Jones | 986645 | Documentation"

| ≡ myACI <sup>′</sup> ≤                                                                                                    | û 😳 |
|----------------------------------------------------------------------------------------------------|-----|
| Leave of Absence Request<br>Kristen Smith - KSMI933                                                                                                    | ×   |
| • Back This category is used for/when applying LOA or submit information regarding an LOA to the Centralized Leave Team.                                                    |     |
| Explore a range of new leave of absence resources on myACI-benefits.com.                                                                                                    |     |
| Sally Jones   986645   Documentation                                                                                                    |     |
| An Affected Party refers to the associate impacted by this ticket. Please ensure the correct associate is designated as the affected party, as this entry could affect pay. |     |
| Affected Party                                                                                                    | -   |
| Nature of request                                                                                                    |     |
| Mequired                                                                                                    |     |
| Description                                                                                                    |     |
|                                                                                                    |     |
|                                                                                                    |     |
|                                                                                                    |     |

Created with Tango

# In the Affected Party Box, enter the Employee ID of the associate for whom the medical documentation is being submitted for.

An Affected Party refers to the associate impacted by this ticket. Please ensure the correct associate is designated as the affected party, as this entry could affect pay.

| ≡ myACI <sup>&lt;</sup>                                                                                                    | Ç Ĝ                   |
|----------------------------------------------------------------------------------------------------|-----------------------|
| Leave of Absence Request                                                                                                    | ×                     |
| ← Back This category is used for/when applying LOA or submit information regarding an LOA to the Centralized Lea                                        | ave Team.             |
| Explore a range of new leave of absence resources on myACI-benefits.com.                                                                                |                       |
| Subject<br>Sally Jones   986645   Documentation                                                                                                    |                       |
| An Affected Party refers to the associate impacted by this ticket. Please ensure the correct associate is designated as the affected party, as this ent | try could affect pay. |
| Affected Party                                                                                                    | •                     |
| Nature of request  Required                                                                                                    |                       |
| Description                                                                                                    |                       |
|                                                                                                    |                       |
|                                                                                                    |                       |
|                                                                                                    |                       |
|                                                                                                    |                       |
|                                                                                                    |                       |

Created with Tango

## Select Submit supporting Document from request category.

| Apply for LOA                      |                                                        |
|------------------------------------|--------------------------------------------------------|
| Update Existing LOA                |                                                        |
| Report intermittent leave time off |                                                        |
| Return from LOA                    |                                                        |
| Submit supporting Document         |                                                        |
| Call Center Inquiry                | and processed before submitting the ticket. Otherwise, |
| Select or drop files here.         |                                                        |
| File Name 🗘                        | File Size 🗘                                            |
| No data to display.                |                                                        |

Created with Tango

Enter the leave of absence claim number. This can be found on the letter that was sent from the Centralized Leave Team or in an email notification.

Example: AC-24-123456.

DO NOT SKIP THIS STEP. It's important that we have the accurate case number.

| An Affected Party refers to the associate impacted by this       | icket. Please ensure the correct associate is desig | nated as the affected party, as this entry co | uld affect pay.    |
|------------------------------------------------------------------|-----------------------------------------------------|-----------------------------------------------|--------------------|
| Affected Party                                                   |                                                     |                                               | •                  |
| Nature of request<br>Submit supporting Document                  | •                                                   |                                               |                    |
| ClaimVantage AC Number (Found on any LOA letter)<br>AC-24-123456 |                                                     |                                               |                    |
| Enter 12 or fewer characters.                                    |                                                     |                                               |                    |
| Description                                                      |                                                     |                                               |                    |
|                                                                  |                                                     |                                               |                    |
|                                                                  |                                                     |                                               |                    |
| Please confirm that all attachments have been fully uplo         | ided and processed before submitting the ticket     | . Otherwise, it can cause issues when view    | ng the attachments |

Created with Tango

Use the detailed description box to enter any additional information about the leave of absence request.

| Subject<br>Sending in medical documentation"                     |                                                                                                    |
|------------------------------------------------------------------|----------------------------------------------------------------------------------------------------|
| An Affected Party refers to the associate impacted by th         | his ticket. Please ensure the correct associate is designated as the affected party, as this entry could affect pay. |
| Affected Party                                                   | •                                                                                                    |
| Nature of request<br>Submit supporting Document                  | •                                                                                                    |
| ClaimVantage AC Number (Found on any LOA letter)<br>AC-24-123456 |                                                                                                    |
|                                                                  |                                                                                                    |
| Description                                                      |                                                                                                    |
|                                                                  |                                                                                                    |
| Please confirm that all attachments have been fully up           | ploaded and processed before submitting the ticket. Otherwise, it can cause issues when viewing the attachments      |
| Drag and Drop<br>Select or drop files here.                      |                                                                                                    |
|                                                                  |                                                                                                    |
| File Name 🗘                                                      | File Size 🗘                                                                                                    |

Created with Tango

Drag and Drop your documents in this section.

NOTE: Documents must be in PDF or JPEG format no larger than 10MB. Important: Ensure ALL documents have been uploaded before moving to next steps

| Subject<br>Sending in medical documentation"                                              |                                                                                                    |   |
|-------------------------------------------------------------------------------------------|----------------------------------------------------------------------------------------------------|---|
| An Affected Party refers to the associate impacted by this ti                             | icket. Please ensure the correct associate is designated as the affected party, as this entry could affect pay. |   |
| Affected Party                                                                            |                                                                                                    | • |
| Nature of request<br>Submit supporting Document                                           | •                                                                                                    |   |
| ClaimVantage AC Number (Found on any LOA letter)<br>AC-24-123456                          |                                                                                                    |   |
|                                                                                           |                                                                                                    |   |
| Description                                                                               |                                                                                                    |   |
|                                                                                           |                                                                                                    |   |
| Disco confirm that all attachments have been fully unless                                 |                                                                                                    |   |
|                                                                                           | וויז איז איז איז איז איז איז איז איז איז א                                                                      |   |
| Drag and Drop<br>Select or drop files here.                                               |                                                                                                    |   |
| Select or drop files here.                                                                | File Size 🗇                                                                                                    |   |
| Drag and Drop       Select or drop files here.       File Name        No data to display. | File Size 🗘                                                                                                    |   |
| Drag and Drop       Select or drop files here.       File Name        No data to display. | File Size 🗘                                                                                                    |   |

Created with Tango

Ensure that all fields above are completed. Then click on "Save" in the lower left corner of the screen to save and submit the documentation.

If you do not click on the Save button, the documentation will not be submitted to the claim.

| Please con | firm that all attachments have been fully uploaded and j |
|------------|----------------------------------------------------------|
| Drag       | and Drop                                                 |
| Select o   | or drop files here.                                      |
| File Na    | me 🗘                                                     |
| No data    | to display.                                              |

Created with Tango